## services.epolice.ir

آدرس سامانه خدمات الكترونيك انتظامي

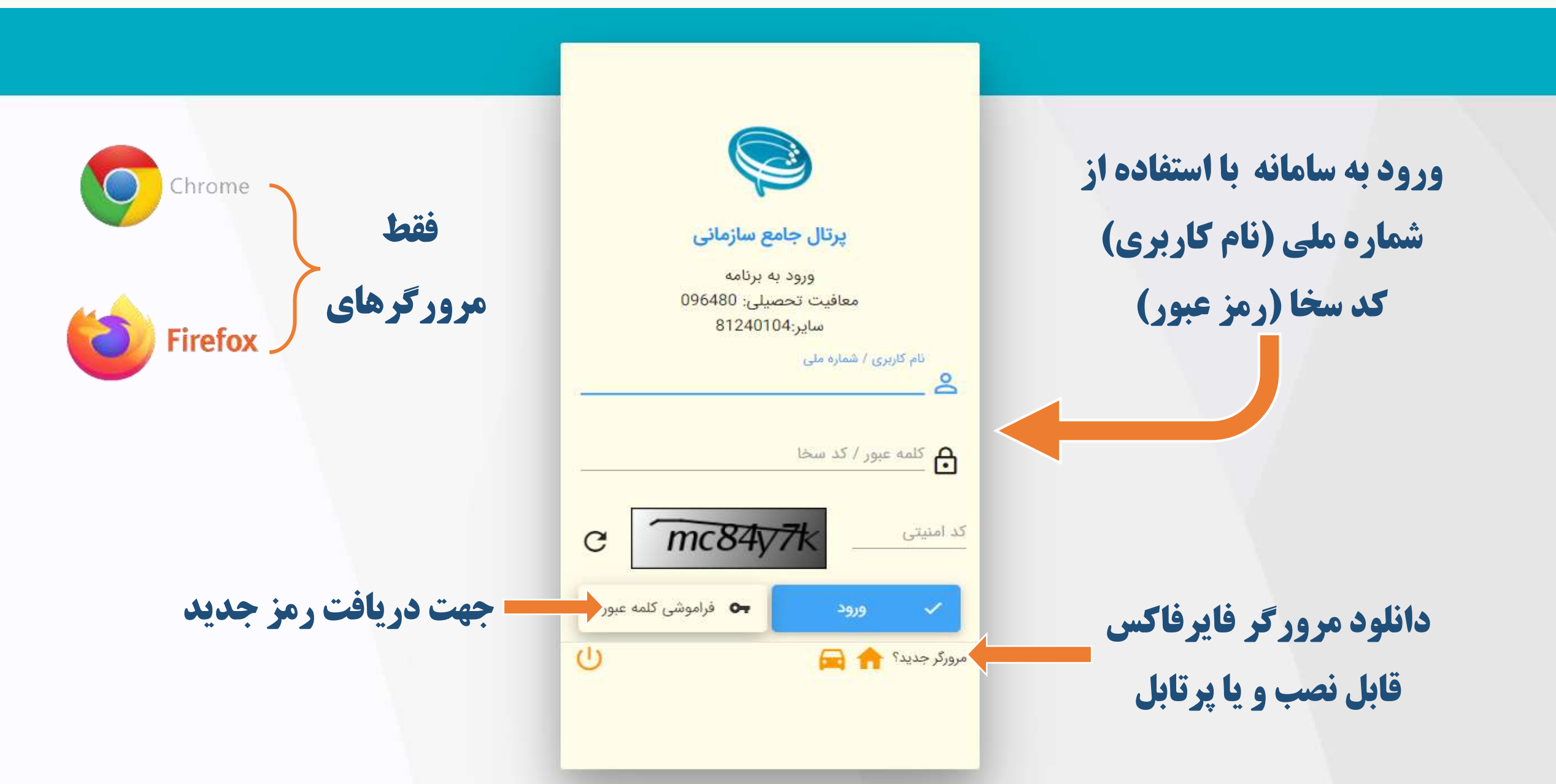

# نحوه دریافت رمز عبور (کد سخا)

- تابحال رمز عبور نگرفتید؟
- به دفتر پلیس +۱۰ مراجعه ، رمز (کد سخا) دریافت کنید .
- مى توانيد از طريق " فراموشى كلمه عبور" ، رمز جديد دريافت كنيد.
- قبلا رمز عبور گرفته اید ولی نمی توانید وارد سیستم شوید :
  - از طریق روال تغییر رمز عبور ، رمز جدید دریافت نمایید .

بازیابی کلمه عبور برای کاربران دانشگاه ها و متقاضیان

|                     | <b>پرتال جامع سازمانی</b><br>ورود به برنامه<br>معافیت تحصیلی: 096480                                                                                                    |  |
|---------------------|----------------------------------------------------------------------------------------------------|--|
|                     | سایر:81240104<br>نام کاربری / شماره ملی                                                                                                    |  |
|                     | کلمه عبور / کد سخا                                                                                                    |  |
|                     | کد امنیتی C mc84y7k                                                                                                    |  |
| جهت دریافت رمز جدید | <ul> <li>ورود</li> <li>ورود</li> <l< th=""><th></th></l<></ul> |  |
|                     |                                                                                                    |  |

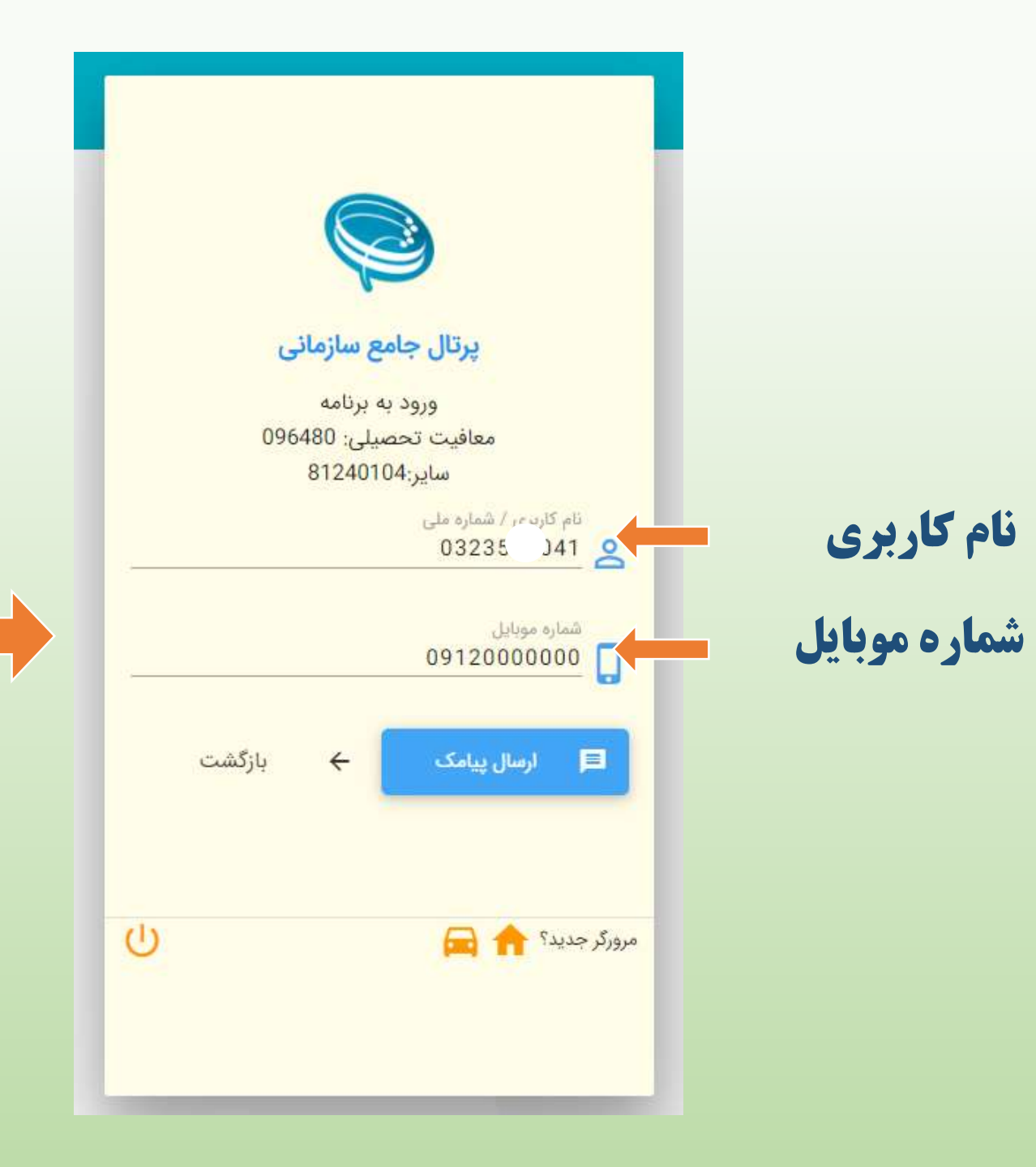

#### توجه توجه

شماره موبایل شما باید قبلا در سامانه وظیفه عمومی ثبت شده باشد

در صورت عدم ثبت باید به دفاتر پلیس +۱۰ مراجعه تا شماره موبایل شما را در سامانه ثبت نمایند.

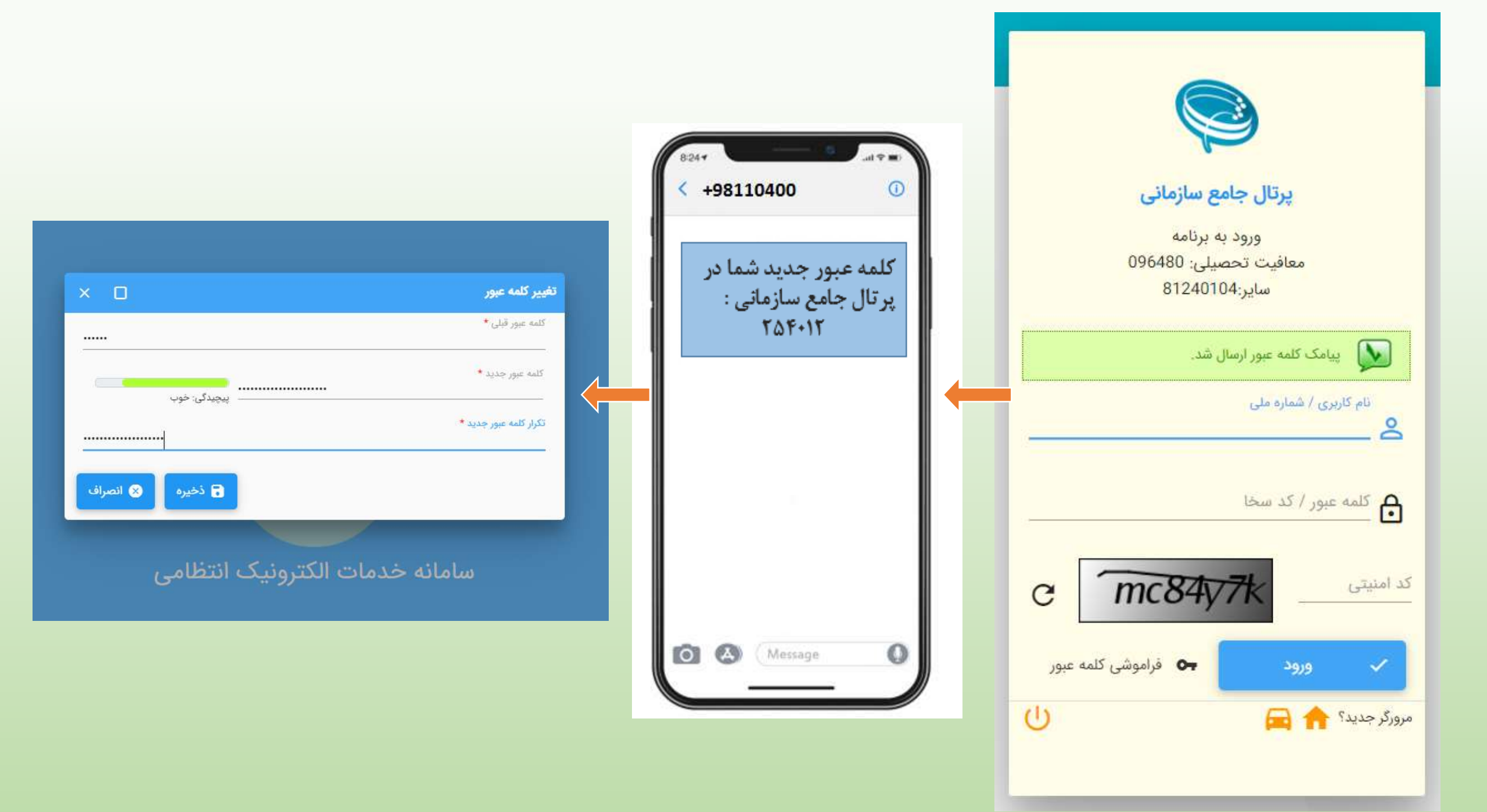

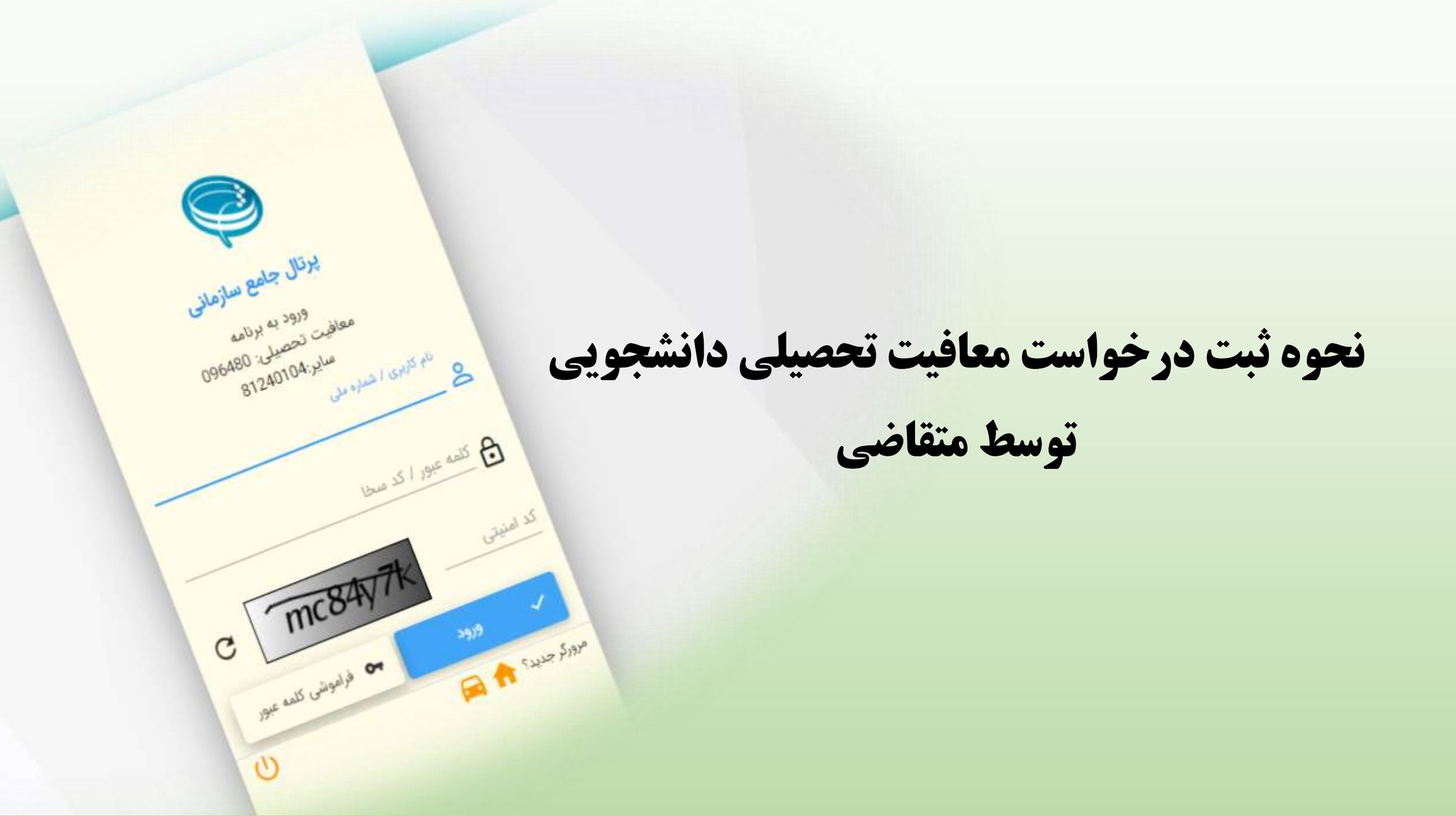

| : ثبت درخواست |            |                                 |               |                 |         |                  |                                        |                                    | 😑 ثبت درخ     | بهزاد بیگینا،        |
|---------------|------------|---------------------------------|---------------|-----------------|---------|------------------|----------------------------------------|------------------------------------|---------------|----------------------|
| ~             |            |                                 |               |                 |         |                  |                                        |                                    | بخش جستجو     | وظيقه عمومى          |
|               |            | سيفاله                          | ، پدر         | າບັ             |         | بیگپناہ          | نام خانوادگی                           | بهزاد                              | ^ نام         | درخواست              |
|               |            |                                 |               |                 |         | 10(0)05/10       |                                        |                                    |               | 🖨 ثبت درخواست        |
|               |            | معافيت تحصيلي                   | معيت مشمول    | 99              |         | 1309/05/10       | تاريخ تولد                             |                                    | دد ملی        | 🎦 کارتایل درخواست ها |
|               |            |                                 |               |                 |         |                  |                                        |                                    | ~             | + خدمات الکترونیک    |
|               |            |                                 |               |                 |         |                  |                                        |                                    |               |                      |
|               |            |                                 |               | 1               |         |                  |                                        |                                    |               |                      |
|               |            | <i>i</i>                        | *             | 1               |         |                  |                                        |                                    |               |                      |
|               | A0628      | 30913 00091                     | \$            | 000119          | 2106:20 |                  |                                        |                                    |               |                      |
|               | 130        | 1 <sup>36</sup> 1 <sup>36</sup> |               | (3 <sup>8</sup> | 130     |                  |                                        |                                    |               |                      |
| :             |            |                                 |               |                 |         |                  |                                        | la                                 | فمرست درخواست |                      |
|               | la cuerós  | In stars                        | مثر احدود مرد | . And a second  | coldae. | de alest des     | multiple music                         | rudažu) Esi                        | شواره ديخواست |                      |
|               | وتعقيت ها  |                                 | مساهده        | ويرايس          |         | 1394/06/28-14-44 | وتعييه درخواست                         | وح دردوست                          | 411382398     |                      |
|               | ۍ وضعيت ها | و بررسی<br>و بررسی              | و مشاهده      |                 |         | 1393/09/13-12:00 | ترخیص از خدمت-سایر موارد               | اعزام                              | 410748581     |                      |
|               |            | و بررسی                         | ی مشاهده 🕢    |                 |         | 1390/09/12-20:19 | اتمام معافيت                           | معافيت تحصيلى دانشجويي داخلي       | 47513534      |                      |
|               | 🕞 وضعیت ها | و بزرسی                         | 💿 مشاهده      |                 |         | 1389/01/19-09:00 | اتمام معافيت                           | معاقيت تحصيلى دانشجويى داخلى       | 45763303      |                      |
|               | 🕒 وضعیت ها | و بررسی                         | 🕢 مشاهده      |                 |         | 1387/06/20-10:20 | اتمام معافيت                           | معافيت تحصيلى دانشجويى داخلى       | 44074696      |                      |
|               |            |                                 |               |                 |         |                  | سطر در میشخه<br>10 💌                   | 1-10 از 5 🗧 🗧                      | C _asie       |                      |
|               |            |                                 |               |                 |         |                  |                                        |                                    | توع درخواست   |                      |
|               |            |                                 |               |                 |         |                  | + افزودن                               |                                    | Q             |                      |
|               |            |                                 |               |                 |         |                  | 52                                     |                                    |               |                      |
|               |            |                                 |               |                 |         |                  | Ctrl + Shift + Ba : بازگشت به صفحه قبل | rkspace : نمایش همه F1 : راهنما F8 | Enter : جستجو |                      |
|               |            |                                 |               |                 |         |                  |                                        |                                    |               |                      |

| ሳ | 97 🔒                | 00                   |                      |                        |                                                                   | است                                                                       | 😑 ثبت درخو                                                               | بهزاد بیکیناه (      |
|---|---------------------|----------------------|----------------------|------------------------|-------------------------------------------------------------------|---------------------------------------------------------------------------|--------------------------------------------------------------------------|----------------------|
| ~ |                     |                      |                      |                        |                                                                   |                                                                           | بخش جستجو                                                                | وظيفه عمومی          |
|   |                     | سيغاله               | نام پدر              | ہیگاینا <mark>ہ</mark> | نام خانوادگی                                                      | بهزاد                                                                     | نام                                                                      | درخواست              |
|   |                     |                      |                      | 12/0/05/10             |                                                                   |                                                                           |                                                                          | 🚹 ثبت درخواست        |
|   |                     | سمول معاقیت تحصیلی   | وصعيت                | 1309/03/10             | تاريخ توند                                                        |                                                                           | دد ملی                                                                   | 🎦 کارتابل درخواست ها |
|   |                     |                      |                      |                        |                                                                   |                                                                           |                                                                          | + خدمات الكترونيك    |
| : | 13940020            | 13930917 13900917    | 13890 <sup>119</sup> | TRATINGER O            |                                                                   | ما                                                                        | فهرست درخواست ه                                                          |                      |
|   | وضعيت ها            | هده و بررسی پروژه ها | ت ویرایش مشاه        | زمان ایجاد 🔶 عملیا     | وضعيت درخواست                                                     | نوع درخواست                                                               | شماره درخواست                                                            |                      |
|   |                     | و مشاهده و بررسی     | ٥                    | ••• 1394/06/28-14:44   | صدور معافيت                                                       | معافيت تحصيلى دانشجويي داخلي                                              | 411382398                                                                |                      |
|   | ۞ وضعيت ها          | 🕻 مشاهده و بررسی     | •                    | ••• 1393/09/13-12:00   | ترخيص از خدمت-ساير موارد                                          | اعزام                                                                     | 410748581                                                                |                      |
|   | وضعیت ها            | ) مشاهده و بررسی     | •                    | ••• 1390/09/12-20:19   | اتمام معافيت                                                      | معاقيت تحصيلى دانشجويى داخلى                                              | 47513534                                                                 |                      |
|   | ⊙ <b>،</b> وضعیت ها | 🖌 مشاهده و بررسی     | •                    | ••• 1389/01/19-09:00   | اتمام معافيت                                                      | معافيت تحصيلى دانشجويي داخلي                                              | 45763303                                                                 |                      |
|   | ه وضعیت ها          | ) مشاهده و بررسی     | •                    | ••• 1387/06/20-10:20   | اتمام معافيت                                                      | معافيت تحصيلى دانشجويى داخلى                                              | 44074696                                                                 |                      |
|   |                     |                      |                      |                        | طر فر صفحه<br>ا                                                   | ست<br>1-10 از 5   ( < > > ) 1-10                                          | C                                                                        |                      |
|   |                     |                      |                      | (                      | + افزودن<br>+ د افزودن<br>+ Shirt + Shirt + Shirt + Shirt + Shirt | یجویی داخلی<br>جوبی خارج از کشور<br>۲۹: نمایس همه ۲۱ : راهنما Backspace • | نوع درخواست<br>Q تح<br>نوع است تحصیلی دانش<br>معافیت تحصیلی دانش<br>دانش |                      |

| ወ | 97 <b>f</b> | 00                            |                  |                  |                                                 | واست                          | ≡ ثبت درخ                               | Ĩ. | بهزاد بیگ پناه (ا    |
|---|-------------|-------------------------------|------------------|------------------|-------------------------------------------------|-------------------------------|-----------------------------------------|----|----------------------|
| ~ |             |                               |                  |                  |                                                 |                               | بخش جستجو                               | ~  | وظيفه عمومى          |
|   |             | در سيغاله                     | نام پد           | بیگپناہ          | نام خانوا <mark>د</mark> کی                     | بهزاد                         | ئام                                     | ~  | درخواست              |
|   |             |                               | 3                | 10/0/05/10       |                                                 |                               |                                         |    | 🔂 ثبت درخواست        |
|   |             | <b>بت مشمول</b> معافیت تحصیلی | وضعي             | 1369/05/10       | تاريخ تولد                                      |                               | کد ملی                                  |    | 🎦 کارتابل درخواست ها |
|   |             |                               |                  |                  |                                                 |                               |                                         | ~  | + خدمات الكترونيک    |
|   | 13940629    | 13930913 13900912             | 13890119 1387082 |                  |                                                 | ما                            | فهرست درخواست                           |    |                      |
|   | وضعيت ها    | مشاهده و بررسی پروژه ها       | عمليات ويرايش م  | زمان ایجاد 🕁     | وضعيت درخواست                                   | نوع درخواست                   | شماره درخواست                           |    |                      |
|   | 🗘 وضعیت ها  | 💿 مشاهده و بررسی              |                  | 1394/06/28-14:44 | صدور معافيت                                     | معافيت تحصيلى دانشجويى داخلى  | 411382398                               |    |                      |
|   | 🗘 وضعیت ها  | 💿 مشاهده و بررسی              | •••              | 1393/09/13-12:00 | ترخيص از خدمت-ساير موارد                        | اعزام                         | 410748581                               |    |                      |
|   |             | 💿 مشاهده و بررسی              |                  | 1390/09/12-20:19 | اتمام معافيت                                    | معافيت تحصيلى دانشجويى داخلى  | 47513534                                |    |                      |
|   |             | 💿 مشاهده و بررسی              | •••              | 1389/01/19-09:00 | اتمام معافيت                                    | معافيت تحصيلى دانشجويي داخلى  | 45763303                                |    |                      |
|   | ن وضعیت ها  | 🐼 مشاهده و بررسی              |                  | 1387/06/20-10:20 | اتمام معافيت                                    | معافيت تحصيلى دانشجويي داخلى  | 44074696                                |    |                      |
|   |             |                               |                  |                  | سطر در صفحه<br>10 💌                             | 1-10 از ۲۰ کا                 | صفحه_                                   |    |                      |
|   |             |                               |                  |                  | × + افزودن                                      | دانشجویی داخلی                | نوع درخواست<br><b>Q</b> معافیت تحصیلی ا |    |                      |
|   |             |                               |                  |                  | ادامه<br>Ctrl + Shift + Ba : بازگشت به صفحه قبل | ckspace (اهنما F1) (اهنما F8) | Enter : جستجو                           |    |                      |

|                                  | رعايك سرايط دين جهت نبت درخواست معانيت تحصيني دادسجونيي الرامي مي باسد.                                                                                                    | للجو                               | 🔨 بخش جس                                   |
|----------------------------------|----------------------------------------------------------------------------------------------------|------------------------------------|--------------------------------------------|
| نام بدر حميدرضا                  | اينترنتي و شماره شناسايي دوم (cvv2) انجام مي شود.<br>3-مدت زمان انتقال درخواست ها به سازمان وظيفه عمومي ناجا حداقل48<br>ساعت ( دو روزکاري) مي باشد.                                     | محمدرضا                            | ^ تام                                      |
| <b>وضعیت مشمول</b> معاقیت تحصیلی | 4-متقاضيان دريافت معافيت تحصيلي داخل كشور مي توانند پس از ثبت<br>درخواست به دانشگاه محل ثبت نام مراجعه نمايند.<br>5-تاريخ اتمام تحصيل دانش، آمونان در سامانه مي رايست 1/03 – 11/06 م.را | 1451232985                         | کد ملی                                     |
|                                  | د داريخ العام تحصيل دامس الموران در شاهانه شي ويست دوارا در العام و ي<br>30/10 سال فراغت از تحصيل ثبت گردد.                                                                             |                                    | ~                                          |
|                                  | 6-متقاضیان دارای معافیت تحصیلی دانش آموزی در هنگام ثبت اطلاعات فراغت                                                                                                    |                                    |                                            |
|                                  | از تحصیل در صورت نیاز می توانند مقطع تحصیلی دانش آموزی خود را ویرایش<br>نمایند.                                                                                                    |                                    |                                            |
| <b>≁</b> 1≞                      | 7-مجوز ثبت نام موقت در حكم معافيت تحصيلي نمي باشد. اعلام نظر قطعي                                                                                                    |                                    |                                            |
| <mark></mark> ≛                  | بعد از انتقال درخواست به وظيفه عمومي و بررسي مستندات مربوطه خواهد بود.                                                                                                    |                                    |                                            |
| 105                              | بديهي است در صورت داشتن شرايط، اصل معافيت تحصيلي صادر خواهد شد و                                                                                                    |                                    |                                            |
| sall.                            | در صورت عدم دریافت معافیت تحصیلی در مدت ترم جاری، ضروری است ضمن                                                                                                    |                                    |                                            |
|                                  | خودداري از ثبت نام دانشجو در ترم آينده مراتب به معاونت وظيفه عمومي محل<br>استقرار دانشگاه اطلاع رساني گردد.                                                                             |                                    |                                            |
|                                  | 8-تعرفه * درخواست صدور معافيت تحصيلي داخل كشور" 61،950 ريال مي<br>باشد.                                                                                                    | رخواست ها                          | فهرست د                                    |
| ویرایش مشاهده و بررسی پروژه      | 9-مسئولیت و تبعات ناشي از عدم درخواست معافیت تحصیلي در زمان مقرر، به<br>عهده شخص دانشجو و مسئول مربوطه در دانشگاه خواهد بود.                                                            | ت توع درخواست                      | شماره درخواس                               |
| 💿 مشاهده و بررسی                 | 10-دقت در ثبت اطلاعات و تسريع در ارسال آن همواره مورد تاكيد مي باشد                                                                                                    | معافيت تحصيلى دانشجوبى داخلو       | 412572031                                  |
| مشاهده و بررسی                   | بنابراین از ارسال اطلاعات غیر صحیح جدا خودداری لذا تبعات آن به عهده این<br>سازمان نخواهد بود.                                                                                           | معاقیت تحصیلی دانش آموزی داد       | 411768715                                  |
|                                  | 11-در صورت عدم تائيد درخواست ثبت شده در سامانه، در صورت تمايل مي                                                                                                    | < > >  2311-10 C <                 | ain an an an an an an an an an an an an an |
|                                  | توانید درخواست توجیه عدم صدور معافیت تحصیلي ثبت نمایید تا درخواست                                                                                                    |                                    | توار والجواليك                             |
|                                  | شما توسط كارشناسان سازمان وظيفه عمومي بررسي كردد.                                                                                                    | تحصيلى دانشجويي داخلي              | <b>Q</b> معافيت                            |
|                                  | ۲2-فيلم الموزشي نحوه نبت درخواست معافيت تحصيلي دانشجويان در سايت<br>ما مطاوحها گذار مگر بسيار م                                                                                         |                                    |                                            |
|                                  | police.ir بارنداري درديده است.<br>12. مستد مسلطانيا من ماريد است.                                                                                                    |                                    |                                            |
|                                  | ۲۰۱۵ در صورت بیت اطلاعات نامغنبر،معافیت تحصینی نعو و معافیت تحصینی<br>مراد دادالله دادگار اداره تحصیل محمد ناماهد داشت                                                                  |                                    |                                            |
|                                  | صادره ابطال و امتان ادامه تخصین وجود تخواهد داست.<br>                                                                                                    | : حستجو 14 : تعايش همه 14 : راعنما | enter                                      |
|                                  | ······································                                                                                                    |                                    |                                            |
|                                  |                                                                                                    |                                    |                                            |

0

07

139505

یت ها یت ها

| ሳ | От | <b>f</b> | 0   | Ο                             | مرحله اول - مشخصات فردی |              |                                                                                                    |          |          |                                                                               |  |
|---|----|----------|-----|-------------------------------|-------------------------|--------------|----------------------------------------------------------------------------------------------------|----------|----------|-------------------------------------------------------------------------------|--|
|   |    | e        | - 4 | نشجویی                        | عافیت تحصیلی دا         | درخو         | طلاعات تحصيلى                                                                                         |          |          | ال ا                                                                          |  |
|   |    |          |     | نام پدر                       | كريم زاده مقدم          | نام خانوادگی | محمدرضا                                                                                               | 0        | نام      | کد ملی                                                                        |  |
|   |    |          |     |                               | اردبيل                  | محل صدور     | اردبیل                                                                                                | I        | محل تولد | تاريخ تولد                                                                    |  |
| ſ |    |          |     |                               |                         |              |                                                                                                    |          |          | تصویر مشمول(*نام فایل تصویر حتما باید باحروف لاتین باشد*)<br><b>i</b> picture |  |
| ľ | ÷  |          |     | گروه خون *                    | •                       |              | رنگ مو <b>*</b>                                                                                       | Ţ        |          | رنگ چشم*                                                                      |  |
|   | Ŧ  |          |     | ملیت *<br>ایرانی              | <b>~</b>                |              | وضعیت تاهل <b>*</b><br><b>مجرد</b><br>معیل:(فرد جدا شده از همسر(احتمالا دارای فرزند))<br>وزن <b>*</b> | Ŧ        |          | مذهب *<br><b>شیعه</b><br>قد *                                                 |  |
| L |    |          |     |                               |                         |              | 0                                                                                                    |          |          | 0                                                                             |  |
| - |    |          |     | ب <sup>ی</sup> ش*<br><b>Q</b> |                         |              | شهرستان *<br>Q                                                                                        | ù<br>    |          | استان *<br><b>Q</b>                                                           |  |
| - |    |          |     | خیابان اصلی *                 |                         |              | کد پستی *                                                                                             | 5        |          | شهر / دهستان <b>*</b><br><b>Q</b>                                             |  |
| - |    |          |     | کوچه فرعی                     |                         |              | کوچه اصلی                                                                                             | 5        |          | خيابان فرعى                                                                   |  |
| - |    |          |     | تلفن ثابت                     |                         |              | طبقه/واحد                                                                                             |          |          | پلاک <b>*</b>                                                                 |  |
|   |    |          |     |                               |                         |              | تلفن همراه *                                                                                          | <u> </u> |          | پست الکترونیکی                                                                |  |

| ሀ 🕶 🍙 🕜 🛈                              |                                                                                                    |
|----------------------------------------|----------------------------------------------------------------------------------------------------|
|                                        | تصویر مشمول(*ثام قابل تصویر ختما باید یاجروف لاتین یافتد*)                                                                                                    |
|                                        | نام فایل عکس<br>حروف انگلیسی یا<br>اعداد باشد                                                                                                    |
| گروه خون*                              | رتگ میش*<br>مشکی مشکی<br>مذهب*<br>مندهب*<br>میرد<br>مجرد                                                                                                    |
| يغترن<br>م                             | 80 180 المحمد المحمد المحم<br>المحمد المحمد المحمد المحمد المحمد المحمد المحمد المحمد المحمد المحمد المحمد المحمد المحمد المحمد المحمد المحمد المحمد المحم<br>المحمد المحمد المحمد المحمد المحمد المحمد المحمد المحمد المحمد المحمد المحمد المحمد المحمد المحمد المحمد المحمد المحمد المحمد المحمد المحمد المحمد المحمد المحمد المحمد المحمد المحمد المحمد المحمد المحمد المحمد المحمد المحمد المحمد المحمد المحمد المحمد المحمد المحمد المحمد المحمد المحمد المحمد المحم<br>المحمد المحمد المحمد المحمد المحمد المحمد المحمد المحمد المحمد المحمد المحمد المحمد المحمد المحمد المحمد المحم المحمد المحمد المحمد المحمد المحمد المحمد المحمد المحمد المحمد المحمد المحمد المحمد المحمد المحمد المحمد المحمد المحمد ال |
| خيابان اصلی *<br>کوچه قرعی<br>تقن تابت | كد يستى <sup>4</sup><br>كد يستى <sup>4</sup><br>كديستى <sup>4</sup><br>كوجه اصلر<br>كوجه اصلر<br>Dowr<br>يلاك 11020000000011 : استان يؤد<br>يلاك 11020000000011 : استان سمنان                                                                                                    |
| *                                      | يسم<br>يسم<br>110200000000024 : استان خراسان جنوبي<br>11020000000024 : استان گلستان<br>110200000000025 : استان گرمان<br>110200000000029 : استان هرمزگان<br>11010000000007 : استان بوهمز                                                                                                    |

| 1                                                         |   |                                                                         |                    | 0 | n () | <b>0</b> 7 | ) |
|-----------------------------------------------------------|---|-------------------------------------------------------------------------|--------------------|---|------|------------|---|
| تصویر مشمول(*ثام قابل تصویر حتما باید یاجروف لاتین باشد*) |   |                                                                         |                    |   |      |            |   |
|                                                           |   |                                                                         |                    |   |      |            |   |
|                                                           |   |                                                                         |                    |   |      |            |   |
|                                                           |   |                                                                         |                    |   |      |            |   |
| رنگ چشم <b>*</b><br>مشکی                                  | • | رتک ہو <b>*</b><br>مشکی                                                 | گروہ خون *<br>+A 👻 |   |      | ÷          |   |
| مذهب *<br>شیعه                                            | * | وضعیت تاهل *<br>مجرد                                                    | ملیت*<br>▼ ایرانی  |   |      | *          | - |
| *<br>180                                                  | 5 | معیل (قرد جدا شده از همسر(احتمالا دارای قرزند))<br>وزن *<br>80          | 20000              |   |      |            |   |
| ا <sup>ستان</sup><br>1102000000031 <b>Q</b> : استان یزد   | × | شهرستان*<br>Q                                                           | يىشى <b>*</b><br>Q |   |      |            |   |
| شېر/ دهستان*<br>Q                                         |   | کد او 1104000004811 ، شهرستان یزد<br>کد او 11040000004811 ، شهرستان یزد | خيابان اصلي *      |   |      |            |   |
| خيابان قرعى                                               |   | کوچ 1103000000485 : شهرستان میبد                                        | كوچه فرعى          |   |      |            |   |
| ىلاك*                                                     |   | 1104000004812 : شهرستان تفت<br>طبقا 1103000004812 : شهرستان تفت         | ۔<br>تلفن ثابت     |   |      |            |   |
| . 5 نمریکا ا                                              |   | 1103000000486 : شەرستان باقق                                            |                    |   |      |            |   |
| پىيىن ،ىنىروىيىي                                          |   | <u>ىس</u><br>110300000488 : شهرستان مەرىز                               |                    |   |      |            |   |
| ب ادامه                                                   |   | 1103000000483 : شهرستان اردکان<br>1103000000487 : شهرستان بهایاد        |                    |   |      |            |   |
|                                                           |   | : 1103000000482 شهرستان اشکذر                                           |                    |   |      |            |   |

| ሆ | 07 | ŵ | 0 | 0                                           |                                                              |                                                                           |
|---|----|---|---|---------------------------------------------|--------------------------------------------------------------|---------------------------------------------------------------------------|
|   |    |   |   |                                             | איניט <b>אייט אייניג א</b> ייט.                              | تاریخ <del>رست ۲۰۰۱ (۲۰۰۰) میں تو</del> ند                                |
|   |    |   |   |                                             |                                                              | تسویر مشبول(*نام فایل تصویر حتما باید باخروف لاتین یاشد*)<br>Untitled.jpg |
|   |    |   |   |                                             |                                                              |                                                                           |
|   |    |   |   |                                             |                                                              |                                                                           |
|   |    |   |   |                                             |                                                              |                                                                           |
| Ŀ |    |   |   |                                             |                                                              |                                                                           |
|   | Ŧ  |   |   | گروہ خون *<br>A+                            | ردګ مو *<br>مشکي                                             | رنگچشم*<br>مشکی                                                           |
|   | ¥  |   |   | مليت *<br>ايرانئ                            | وضعیت تاعل *<br>مجرد                                         | مذهب*<br>شيعه                                                             |
|   |    |   |   |                                             | معیل (فرد جدا شده از همسیز(جمعالا دارای فرزند))<br>ورو<br>80 | *_s<br>180                                                                |
|   |    | _ |   | ېشن<br>Q                                    | شەرستان*<br>1104000004811 <b>Q</b> : شەرستان يزد             | استان<br>1102000000031 <b>Q</b> : استان يزد                               |
|   |    |   |   | 1304000004819 : يخش مركزي                   |                                                              | شور / دهستان:*                                                            |
|   |    |   |   | خياب <mark></mark> 1304000004820 : بخش زارچ | کد پستی *                                                    | ۵                                                                         |
| _ |    |   |   | کوچه قرعی                                   | کوچه اصلی                                                    | خيابان قرعى                                                               |
|   |    |   |   | تنفن ثابت                                   | طيقه/واحد                                                    | پلاک*                                                                     |
|   |    |   |   |                                             | تلقن همراه *                                                 | پست الکترونیکی                                                            |
|   |    |   |   |                                             |                                                              |                                                                           |

| ወ        | 07 | A | 0 | 0                                  |           |                                                     |                | ≡                                                                         |
|----------|----|---|---|------------------------------------|-----------|-----------------------------------------------------|----------------|---------------------------------------------------------------------------|
|          |    |   |   |                                    |           | مدن مدور ديدرا                                      | 0.25           | - دریج بوده ۱۵۲٬۵۱۵۱ محل توس<br>مربع بوند                                 |
|          |    |   |   |                                    |           |                                                     |                | تصویر مشمول(*بلغ فایل تصویر حتما باید باحروف لاتین باشد*)<br>Untitled.jpg |
|          |    |   |   |                                    |           |                                                     |                |                                                                           |
|          |    |   |   |                                    |           |                                                     |                |                                                                           |
|          |    |   |   |                                    |           |                                                     |                |                                                                           |
| L        |    |   |   |                                    |           |                                                     |                |                                                                           |
|          | Ŧ  |   |   | روه خون*<br>۸+                     | *         | *                                                   | ردک ،<br>ح مشآ | رنگ چشم*<br>مشکی                                                          |
|          | Ŧ  |   |   | ىلىت *<br>يرانى                    | <b>.</b>  | ت تلمل *<br>د<br>الارد جا ۱۹۰۰ (متبالا داران شناد)) | وضعی<br>حر     | مذهب *<br>شیعه                                                            |
|          |    |   |   |                                    | <u>69</u> | ريارد جيد سندر ( سينيور ميدراي مرزين الريد ).       | * o/3<br>80    | *<br>180                                                                  |
| ×        |    |   |   | سني<br>1304000004819 Q : بخش مركزي | ×         | *<br>110400000481 : شهرستان يزد                     | 1 <b>Q</b> X   | استان*<br>1102000000031 <b>Q</b> : استان یزد                              |
|          |    |   |   | خيانان اصل *                       |           | *                                                   | کد بی          | شەر / دەستان *<br>Q                                                       |
| <u>_</u> |    |   |   | G                                  | -         |                                                     |                | -<br>1405000048888 : شهر يزد                                              |
|          |    |   |   | کوچه قرعی                          |           | صلى                                                 | کوچه           | خياء<br>ــــــــــــــــــــــــــــــــــــ                              |
| 2        |    |   |   | تلفن ثابت                          | 6         | إحد                                                 | طيقه/          | يلاكر 1405000048908 : شهر حميديا                                          |
|          |    |   |   |                                    |           | تمراه *                                             | تلقن :         | پست الکترونیکی                                                            |
| _        | _  | _ | _ |                                    |           |                                                     |                |                                                                           |

|                                                                           |                                         | 1945 ( 1946 - 1946 - 1946 - 1946 - 1946 - 1946 - 1946 - 1946 - 1946 - 1946 - 1946 - 1946 - 1946 - 1946 - 1946 - |             | ) (j)                                        | 0 | ŵ | 07  | ሳ  |
|---------------------------------------------------------------------------|-----------------------------------------|----------------------------------------------------------------------------------------------------|-------------|----------------------------------------------|---|---|-----|----|
|                                                                           | ,,,,,,,,,,,,,,,,,,,,,,,,,,,,,,,,,,,,,,, |                                                                                                    |             |                                              |   |   |     |    |
| تصویر مشعول(*نام فایل تصویر حتما باید باخروف لاتین یاشد*)<br>Untitled.jpg |                                         | (                                                                                                    |             |                                              |   |   |     |    |
|                                                                           |                                         |                                                                                                    |             |                                              |   |   |     |    |
|                                                                           |                                         |                                                                                                    |             |                                              |   |   |     |    |
|                                                                           |                                         |                                                                                                    |             |                                              |   |   |     |    |
|                                                                           |                                         |                                                                                                    |             |                                              |   |   |     |    |
|                                                                           |                                         |                                                                                                    |             |                                              |   |   |     |    |
|                                                                           |                                         |                                                                                                    |             |                                              |   |   |     | Ŀ  |
| رنگ چشم*<br>مشکی                                                          | ¥                                       | رنگ مو*<br>مشکی                                                                                                 | ې<br>۸ 👻    | گروه خون *<br>A+                             |   |   | Ŧ   |    |
| مذهب *<br>شیعه                                                            | -                                       | وضعیت تاهل*<br>مجرد                                                                                             | الد<br>ب ان | ملیت *<br>ایرانی                             |   |   | Ŧ   |    |
| *_3                                                                       |                                         | معیل:(فرد جدا شده از همسی(احتمالا دارای فرزند))<br>ورن *<br>80                                                  | 50          |                                              |   |   | 57. |    |
| 100                                                                       |                                         |                                                                                                    | <u>8</u> 2  |                                              |   |   |     |    |
| <sup>استان*</sup><br>1102000000031 <b>Q</b> : استان یزد                   | ×                                       | <sub>شەرستان</sub> *<br>1104000004811 <b>Q</b> : شهرستان يزد                                                    | ×           | ېخىر*<br>13040000004819 <b>Q</b> : بخش مركزي |   |   |     | ×  |
| شور/ دهستان*<br>1405000048910 <b>Q</b> : شهر شاهدیه                       | ×                                       | کد پستی*<br>7451896502                                                                                          | i)<br>L     | خیابان اصلی *<br>شاهد                        |   |   |     |    |
| خیابان فرغی<br>- ا                                                        |                                         | کوچه اصلی<br>۱۰۰۰ ۹                                                                                             |             |                                              |   |   |     | 5. |
| پنۍ*<br>ښې                                                                |                                         | پمچان د                                                                                                    |             | بوچه فرعی                                    |   |   |     | 5  |
| 12                                                                        |                                         | طيقه/واحد                                                                                                    |             | تلفن ثابت                                    |   |   |     | ु  |
| پست الکترونیکی                                                            |                                         | تلفن هفراه *<br>09120000000                                                                                     | -           |                                              |   |   |     |    |

### مرحله دوم - اطلاعات تحصیلی قبلی ثبت اطلاعات مدرک تحصیلی دانش آموزی - فقط پایه دوازدهم

| مشاهده | عافیت تحصیلی دانشجویی                                 | اطلاعات تحصيلى                                         | مشخصات فردی                                                                                               |
|--------|-------------------------------------------------------|--------------------------------------------------------|----------------------------------------------------------------------------------------------------|
|        | تاريخ اتمام تحصيل*<br>روز / ماه / سال<br>مقطع تحصيلی* | غیرحضوری *<br>محل تحصیل *<br>فرهیت اتمام تحصیل *<br>فر | تاریخ شروع تحصیل *<br>روز / ماه / سال<br>روز / ماه / سال<br>رشته تحصیلی*<br>ه<br>شماره نامه اتمام تحصیل * |
|        |                                                       |                                                        | < قبلی 🗸 ادامه                                                                                            |

|   | •                                      | 3                              | 2                                  | <b>&gt;</b>                     |
|---|----------------------------------------|--------------------------------|------------------------------------|---------------------------------|
|   | مشاهده                                 | درخواست معافيت تحصيلى دانشجويى | اطلاعات تحصيلى                     | مشخصات فردى                     |
|   |                                        |                                |                                    |                                 |
| ^ |                                        |                                |                                    | اطلاعات آخرين سابقه تحصيلي      |
|   | مدرسه ثبت درخواست اعزام و معافیت دفاتر | محل تحصيل                      | <b>رشته تحصیلی</b> علوم تجربي      | <b>مقطع تحصیلی</b> دوم دبیرستان |
|   | 1391/03/30                             | تاريخ اتمام تحصيل              | <b>تاریخ شروع تحصیل</b> 1390/07/01 | <b>کشور محل تحصیل</b> ایران     |
|   | فارغ التحصيل-قبول                      | وضعيت اتمام تحصيل              | تاريخ نامه اتمام تحصيل             | شماره نامه اتمام تحصيل          |
|   |                                        |                                |                                    | معدل کل                         |
| _ |                                        |                                |                                    |                                 |
|   |                                        |                                |                                    | < قبلی 🗸 ادامه                  |

| •      | 3                              | 2              | <b>&gt;</b> |
|--------|--------------------------------|----------------|-------------|
| مشاهده | درخواست معافيت تحصيلى دانشجويى | اطلاعات تحصيلى | مشخصات فردى |

| درخوا | ست معافیت تحصیل | ų                              |                  |            |                              | ^                  |
|-------|-----------------|--------------------------------|------------------|------------|------------------------------|--------------------|
| شماره | معافيت تحصيلي   |                                | مقطع تحصيلى      | دانشگاهی   | محل تحصيل                    | دانشگاه شهيد بهشتي |
| کشور  | محل تحصيل       | ايران                          | تاريخ شروع تحصيل | 1394/06/14 | تاريخ پايان معافيت<br>تحصيلي | 1400/06/31         |
| مقطع  | تحصيلى          | دكتري تخصصي غير پزشكي ناپيوسته | رشته تحصيلى      | حسابداري   | گرایش تحصیلی                 |                    |

| ^ |                          |                                             | <b>اطلاعات اتمام تحصيل</b><br>وضعيت اتمام تحصيل *                 |
|---|--------------------------|---------------------------------------------|-------------------------------------------------------------------|
|   | شماره نامه اتمام تحصیل * | تاريخ نامه اتمام تحصيلي<br>روز / ماه / معال | تاریخ اتمام تحصیل *<br>روز / ماه / سال<br>مقطع اتمام تحصیل *<br>Q |
|   |                          |                                             | < قبلی 🗸 ادامه                                                    |

|   | 4                  | 3                             |            | 2                |                                |                      |
|---|--------------------|-------------------------------|------------|------------------|--------------------------------|----------------------|
|   | مشاهده             | رخواست معافیت تحصیلی دانشجویی | 2          | اطلاعات تحصيلى   | ات فردی                        | مشخص                 |
|   |                    |                               |            |                  |                                |                      |
| ^ |                    |                               |            |                  | U                              | درخواست معافيت تحصيل |
|   | دانشگاه شهید بهشتي | محل تحصيل                     | دانشگاهی   | مقطع تحصيلى      |                                | شماره معافيت تحصيلي  |
|   | 1400/06/31         | تاريخ پايان معافيت<br>تحصيلي  | 1394/06/14 | تاريخ شروع تحصيل | ايران                          | كشور محل تحصيل       |
|   |                    | گرایش تحصیلی                  | حسابداري   | رشته تحصيلی      | دكتري تخصصي غير پزشكي ناپيوسته | مقطع تحصيلي          |

| ^ |                          |                         | اطلاعات اتمام تحصيل               |
|---|--------------------------|-------------------------|-----------------------------------|
|   |                          |                         | وضعیت اتمام تحصیل *<br>  <b>Q</b> |
|   |                          | تاريخ نامه اتمام تحصيل* | تاريخ فارغ التحصيل-قبول           |
|   | شماره نامه اتمام تحصیل * | روز / ماه / سال         | <sup>روز</sup> انصراف از تحصیل    |
|   |                          |                         | مقطع<br><b>Q</b> اخراج            |
|   |                          |                         | ترک تحصیل                         |
|   |                          |                         |                                   |
|   |                          |                         |                                   |
|   |                          |                         | د قبلی 🗸 ادامه                    |

| 4                  | 3                                             |                 | 2                                               | <b>~</b>                                         |
|--------------------|-----------------------------------------------|-----------------|-------------------------------------------------|--------------------------------------------------|
| مشاهده             | فواست معافيت تحصيلى دانشجويى                  | درخ             | اطلاعات تحصيلى                                  | مشخصات فردى                                      |
|                    |                                               |                 |                                                 |                                                  |
| ^                  |                                               |                 |                                                 | واست معافيت تحصيلى                               |
| دانشگاه شهید بهشتي | محل تحصيل                                     | دانشگاهی        | مقطع تحصيلى                                     | اره معافيت تحصيلي                                |
| 1400/06/31         | تاريخ پايان معافيت<br>تحصيلي                  | 1394/06/14      | تاريخ شروع تحصيل                                | ور محل تحصیل ایران                               |
|                    | گرایش تحصیلی                                  | حسابداري        | رشته تحصيلى                                     | <b>طع تحصيلى</b> دكتري تخصصي غير پزشكي ناپيوسته  |
|                    |                                               |                 |                                                 |                                                  |
| ^                  |                                               |                 |                                                 | عات اتمام تحصيل                                  |
|                    |                                               |                 | ×                                               | ت اتمام تحصيل *<br>فارغ التحصيل-قبول             |
|                    | شماره نامه اتمام تحصيل <b>*</b><br><b>855</b> |                 | تاريخ نامه اتمام تحصيلي.<br>1400 / <u>3</u> / 2 | اتمام تحصيل*<br>2 / <u>1400</u>                  |
|                    |                                               | سەم، باشد 18.56 | معدل کل <b>*</b><br>فمت صحیح معدل به صورت رو    | ع اتمام تحصيل :   دكتري تخصصي غير پزشكي ناپيوسته |

#### مرحله سوم - درخواست معافيت تحصيلي دانشجويي

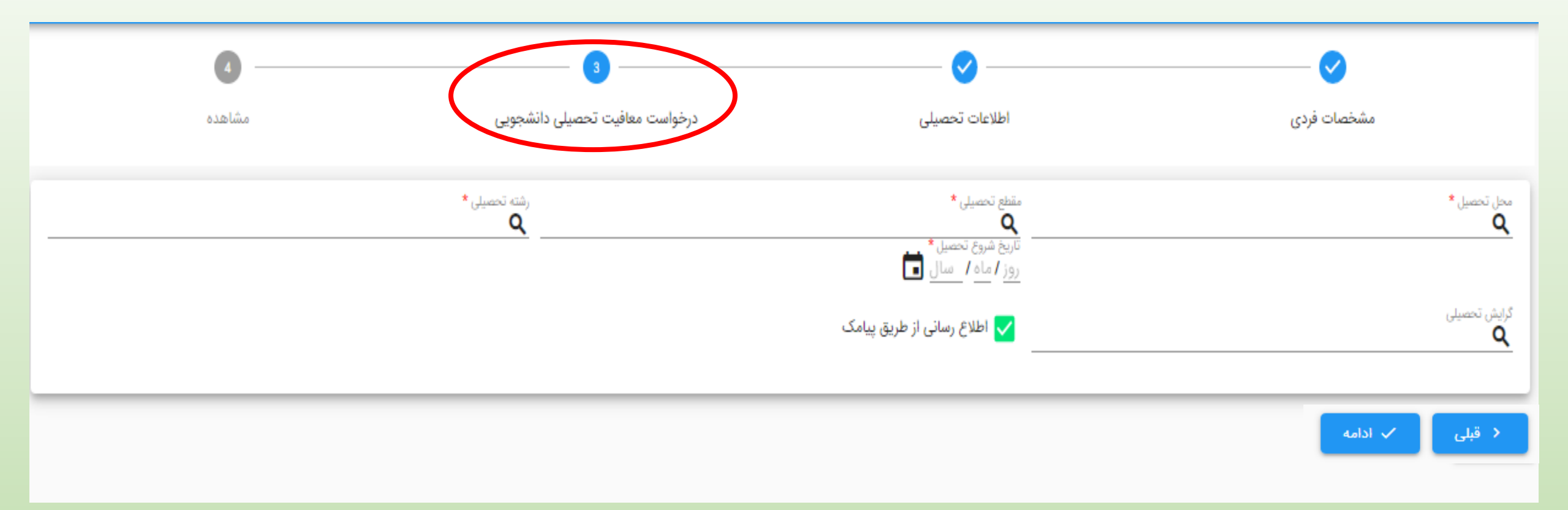

| ሀ | 여 🔒 🕜 🛈 🌣                                                                                                    |                            |                                                                                                    |                                                                                                    |                                                                                                    |
|---|----------------------------------------------------------------------------------------------------|----------------------------|----------------------------------------------------------------------------------------------------|----------------------------------------------------------------------------------------------------|----------------------------------------------------------------------------------------------------|
|   | 4                                                                                                    |                            | 3                                                                                                    | 📀                                                                                                    | <b>&gt;</b>                                                                                                    |
|   | مشاهده                                                                                                    | ، دانشجویی                 | درخواست معافیت تحصیلی                                                                                                    | اطلاعات تحصيلى                                                                                                    | مشخصات فردى                                                                                                    |
|   |                                                                                                    |                            |                                                                                                    | مقطع تحصیلی <b>*</b><br><b>Q</b>                                                                                                    | محل تحصیل*<br>Qدانشگاه آزاد اسلامی                                                                                                    |
|   |                                                                                                    | مق<br>تار                  | مي کاربردي فرهنگ وهنر واحد 54 تهران<br>مي کاربردي فرهنگ و هنر واحد 44 تهران                                                                                                    | ت<br>محل تحصیل*<br><b>م</b> رکز%فرهن%تهران<br>245513 : مرکز آموزش عا<br>رشته ت                                                                                                    | 244993 : دانشگاه آزاد اسلامي مرکز بهاباد<br>ر <sub>شته ت</sub> 245004 : دانشگاه آزاد اسلامي واحد دهدشت(تکراري)<br>245508 2 : دانشگاه آزاد اسلامي واحد ارسنجان- آموزشکده سما<br>247346 : دانشگاه آزاد اسلامي مرکز سرعين<br>247347 : دانشگاه آزاد اسلامي مرکز چالدران                        |
|   | <b>روش های جستجو:</b><br>نوشتن نام دانشگاه (مطابق نام شناسه سازمانی)<br>استفاده از <b>بخشی از نام دانشگاه و علامت %</b> | 9 <u>)</u><br>6 — 1<br>— 1 | کاربردي مرکز فرهنگ وهنر واحد 37 تهران<br>مي - کاربردي فرهنگ و هنر واحد 5 تهران<br>مي کاربردي فرهنگ و هنر واحد 35 تهران<br>مي کاربردي فرهنگ و هنر واحد 13 تهران<br>مي کاربردي فرهنگ و هنر واحد10تهران | 245877 علمي 245875 : دانشگاه علمي 247889 : مرکز آموزش علمي 247889 : مرکز آموزش علمي 242197 : مرکز آموزش علمي 245673 : مرکز آموزش علم 246727 : مرکز آموزش علمي 246727 : مرکز آموزش علمي 246720 : مرکز آموزش علمي 246720 : مرکز آموزش علمي 246720 : مرکز آموزش علمي 246720 : مرکز آموزش علمي 246720 : مرکز آموزش علمي 246720 : مرکز آموزش علمي 246720 : مرکز آموزش 246720 : مرکز آموزش 2467200 : مرکز آموزش 24672000 : مري 2467200 | <ul> <li>245808 : دانشگاه آزاد اسلامي مرکز ضياء آباد</li> <li>247356 : دانشگاه آزاد اسلامي واحد تيران</li> <li>247038 : دانشگاه آزاد اسلامي واحد پرديس</li> <li>246645 : دانشگاه آزاد اسلامي واحد بيرجند- آموزشکده فني سما</li> <li>247765 : دانشگاه آزاد اسلامي مرکز بندرترکمن</li> </ul> |
|   |                                                                                                    |                            | دي فرهنگ وهنر واحد38تهران<br>لي ميراث فرهنگي و گردشگري-تهران<br>مي کاربردي فرهنگ و هنر واحد34 تهران                                                                                                  | 246301 > مركزعلمي كاربر<br>245990 : مركز آموزش عا<br>246438 : مركز آموزش عا                                                                                                    |                                                                                                    |

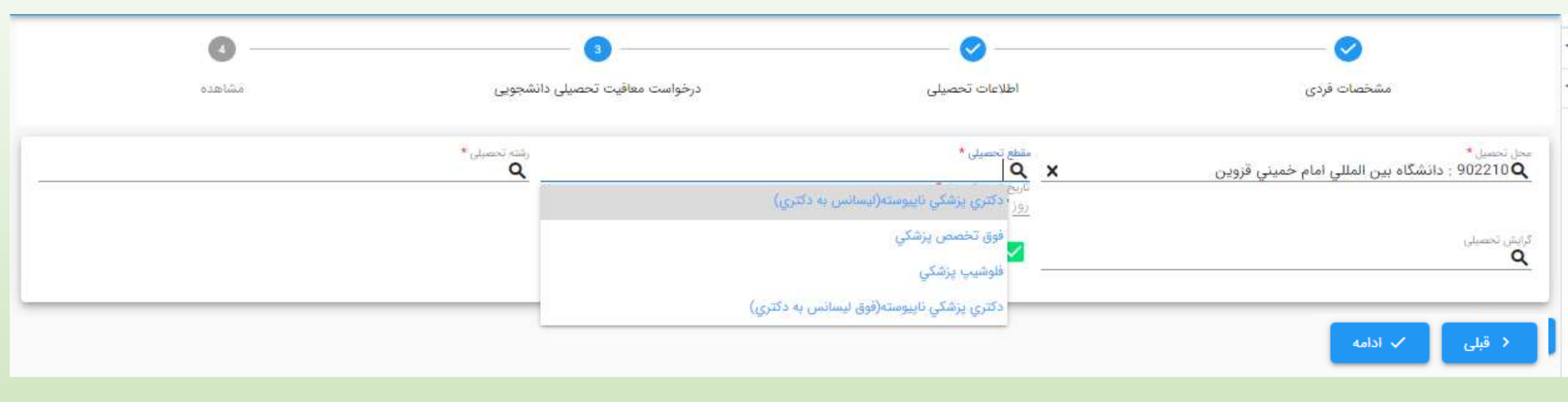

#### نکته:

#### مقاطع تحصیلی قابل نمایش برای هر دانشجو با توجه به مقطع قبلی نامبرده در سامانه می باشد

| 4                         | 3                              | <b>⊘</b>                               | <b>©</b>                                                          |
|---------------------------|--------------------------------|----------------------------------------|-------------------------------------------------------------------|
| مشاهده                    | درخواست معافيت تحصيلى دانشجويي | اطلاعات تحصيلى                         | مشخصات فردى                                                       |
|                           |                                |                                        |                                                                   |
|                           |                                | مقطع تحصيلی *                          | محل تحصيل <del>*</del>                                            |
|                           | ×                              | × 16 <b>Q :</b> فوق دیپلم کار و دانش 🗙 | 367512 <b>Q</b> : دانشگاه تهران - مرکز تحقیقات بیوشیمي و بیوفیزیک |
|                           |                                | تاريخ شروع تحصيل *                     | رشته تحصیلی *                                                     |
|                           |                                | روز/ماه/ سال 🔳                         | <b>Q</b> علوم و                                                   |
|                           | i                              | *. Jugo (430)                          | 317 ; مهندسي كشاورزي - علوم وصنايع غذايي                          |
|                           |                                | میں دیکھیں<br>  <b>ر</b>               | 322 ; علوم و خدمات هوايي                                          |
|                           |                                | 613 : ژيولوژي                          | 32 ; تربيت بدني وعلوم ورزشي - محض                                 |
|                           |                                | . 614 ; فرهنگ و زبانهاي خاور نزديك     | 1014 ; تربيت بدني و علوم ورزشي-رشد و تكامل و يادگيري              |
|                           |                                | 🖌 🖌 615 : مهندسي حمل ونقل ريلي         | 🗙 1001 : تربيت بدني وعلوم ورزشي - دبيري                           |
|                           |                                | 616 ; اقتصادبهداشت                     |                                                                   |
| <b>ر، های حستحو:</b>      | â a .                          | 🗙 617 : ادیان ومذاهب                   |                                                                   |
|                           |                                | old : فلوم                             |                                                                   |
| 4                         | ۱- نوشتن نام رشت               | 619 : زبان چيني                        |                                                                   |
| شی از نام رشته و علامت %  | ۲- استفاده از بخ               | 620 : كامپيوتر - سخت افزار             |                                                                   |
| های page up و page up     | ۳- با کمک دکمه                 | 621 ; علوم زباني                       |                                                                   |
| ی توان همه رشته ها را دید | Down کیبورد م                  | 622 ; مترجمي                           |                                                                   |

|   |        | 3                                   | <b>⊘</b>                                                | <del>⊘</del>                                               |
|---|--------|-------------------------------------|---------------------------------------------------------|------------------------------------------------------------|
|   | مشاهده | درخواست معافيت تحصيلى دانشجويى      | اطلاعات تحصيلى                                          | مشخصات فردى                                                |
| × |        | رشته تحصيلی <b>*</b><br>مديريت شهري | مقطع تحصيلى *<br>Q فوق تخصص پزشكي<br>تاريخ شروع تحصيل * | محل تحصيل*<br>902210 ي دانشگاه بين المللي امام خميني قزوين |
|   |        |                                     | 🗸 اطلاع رسانی از طریق پیامک                             | گرایش تحصیلی<br><b>Q</b>                                   |
|   |        |                                     |                                                         | < قبلی 🗸 ادامه                                             |

| - | ایران                    | كشور محل تحصيل         | دانشگاه ازاد اسلامی-واحدحالوس      | محل تحصيل                 |
|---|--------------------------|------------------------|------------------------------------|---------------------------|
|   |                          |                        |                                    | •                         |
|   | 1398/06/30               | تاريخ اتمام تحصيل      | 1393/11/25                         | تاريخ شروع تحصيل          |
|   |                          | تاريخ نامه اتمام تحصيل |                                    | شماره نامه اتمام تحصيل    |
|   | انصراف از تحصیل          | وضعيت اتمام تحصيل      | خير                                | غيرحضوري                  |
|   |                          |                        |                                    |                           |
|   |                          |                        |                                    |                           |
|   | ^                        |                        |                                    | درخواست معافيت تحصيلى     |
|   | ايران                    | کشور محل تحصیل         | دانشگاه آزاداسلامي واحد تهران شمال | محل تحصيل                 |
|   | ليسانس غيرپزشكي ناپيوسته | مقطع تحصيلي            | 1398/07/01                         | تاريخ شروع تحصيل          |
|   |                          | گرایش تحصیلی           | روانشناسي                          | رشته تحصيلى               |
|   | ثبت درخواست              | آخرين وضعيت            |                                    | تاريخ پايان معافيت تحصيلي |
|   |                          |                        |                                    | علل وضعيت درخواست         |
| 1 |                          |                        | كارىر ثىت                          | 🛇 تايىد كارېر ثېټ         |
|   |                          |                        |                                    |                           |
|   |                          |                        |                                    | 🕒 چاپ                     |

|    |   | 2 |  |
|----|---|---|--|
| ۰. |   | 2 |  |
| 2  | ٠ |   |  |
|    |   |   |  |
|    |   |   |  |

| رشته تحصيلى                                                                                                    | علو <mark>م</mark> تجربي                                                      | گرایش تحصیلی                                                               |                                                   |
|----------------------------------------------------------------------------------------------------|-------------------------------------------------------------------------------|----------------------------------------------------------------------------|---------------------------------------------------|
| محل تحصيل                                                                                                    | متوسطه عمومي علي ابن ابيطالب(ع) کرچ .ناحيه 3 کد 10 <mark>00</mark> 13209      | كشور محل تحصيل                                                             | ايران                                             |
| تاريخ شروع تحصيل                                                                                                    | 1398/07/01                                                                    | تاريخ اتمام تحصيل                                                          | 1399/03/31                                        |
| شماره نامه اتمام تحصيل                                                                                                  | 99331                                                                         | تاريخ نامه اتمام تحصيل                                                     | 1399/03/31                                        |
| غيرحضوري                                                                                                    | خير                                                                           | وضعيت <mark>اتمام تحصيل</mark>                                             | فارغ التحصي <mark>ل</mark> -قبول                  |
| معدل کل                                                                                                    | 17.36                                                                         |                                                                            |                                                   |
|                                                                                                    |                                                                               |                                                                            |                                                   |
| درخواست معافيت تحصيلى                                                                                                   |                                                                               |                                                                            | <b>^</b>                                          |
| درخواست معافیت تحصیلی<br>محل تحصیل                                                                                      | موسسه آموزش عالي صدرالمتالهين (صدرا)                                          | کشور محل تح <mark>صیل</mark>                                               | ايران                                             |
| درخواست معافیت تحصیلی<br>محل تحصیل<br>تاریخ شروع تحصیل                                                                  | موسسه آموزش عالي صدرالمتالهين (صدرا)<br>1399/08/25                            | کشور محل تح <mark>صیل</mark><br>مقطع تحصیلی                                | ايران<br>ليسانس غير پزشكي پيوسته                  |
| درخواست معافیت تحصیلی<br>محل تحصیل<br>تاریخ شروع تحصیل<br>رشته تحصیلی                                                   | موسسه آموزش عالي صدرالمتالهين (صدرا)<br>1399/08/25<br>علو <mark>م پايه</mark> | کشور محل تحصیل<br>مقطع تحصیلی<br>گرایش تحصیلی                              | ايران<br>ليسانس غير يزشكي پيوسته                  |
| درخواست معافیت تحصیلی<br>محل تحصیل<br>تاریخ شروع تحصیل<br>رشته تحصیلی<br>تاریخ پایان معافیت تحصیلی                      | موسسه آموزش عالي صدرالمتالهين (صدرا)<br>1399/08/25<br>علوم پايه               | کشور محل تح <mark>صیل</mark><br>مقطع تحصیلی<br>گرایش تحصیلی<br>آخرین وضعیت | ايران<br>ليسانس غير پزشكي پيوسته<br>تكميل درخواست |
| درخواست معافیت تحصیلی<br>محل تحصیل<br>تاریخ شروع تحصیل<br>رشته تحصیلی<br>تاریخ پایان معافیت تحصیلی<br>علل وضعیت درخواست | موسسه آموزش عالي صدرالمتالهين (صدرا)<br>1399/08/25<br>علوم پايه               | کشور محل تحصیل<br>مقطع تحصیلی<br>گرایش تحصیلی<br>آخرین وضعیت               | ايران<br>ليسانس غير پزشكي پيوسته<br>تكميل درخواست |

در صورت داشتن شرایط اولیه می بایست پرداخت انجام دهد 🕛 چاپ

🚫 ایطال کاربر ثبت

|              |                             |                      |                                     |                      |                                |                     | ~       |
|--------------|-----------------------------|----------------------|-------------------------------------|----------------------|--------------------------------|---------------------|---------|
|              | م بالبد اوليه شرايط مشمول X |                      | حبب<br>معاقبت تحصیلی دانشجویی داخلی | م                    |                                |                     | ~       |
| 1309/10/20   | 1200-10-1                   |                      |                                     | -                    |                                |                     | ~       |
| 1344710730   | [] 13897 [071]              |                      |                                     | <u> </u>             |                                | Compile             |         |
|              |                             |                      |                                     |                      |                                |                     |         |
|              |                             |                      |                                     |                      |                                |                     |         |
|              |                             |                      |                                     |                      |                                |                     |         |
| ×            |                             |                      |                                     |                      |                                |                     |         |
| 1            |                             |                      |                                     |                      |                                |                     |         |
| ^            |                             |                      |                                     |                      |                                | خواست خدمت          | ٹپت در  |
|              |                             |                      |                                     |                      |                                | دافت                | نوع يرا |
|              |                             |                      |                                     |                      |                                |                     |         |
|              |                             |                      |                                     |                      |                                |                     |         |
|              |                             |                      |                                     | : بازگشت یه صفحه قبل | اهنما Ctrl + Shift + Backspace | Ctrl ; ذخيره F1 ; ر | + S     |
|              |                             |                      |                                     |                      |                                |                     |         |
| (bicaris 6)  | wayi talalar 🖌              | *** 1399/10/01-15-12 | لي دانشجوني داخلي الكنيل درخواسته   | التترتث معافرت تحمد  |                                | بيخمين الداني منشي  |         |
| le cueros -D | 😡 مشاهده و بررسی            | *** 1399/10/01-15.25 | يي دانشجويي داخلي - تكميل درخواست   | ایترنت معاقبت تحصر   | 328365740 6300065472           | بليرصل رهتيه        |         |
| 🕞 وصفيت ها   | 😁 مشاهده و برزسی            | *** 1399/10/81-16:38 | بلي دانشجوني داخلي ا تكميل درخواسته | ايتترتت عفاقيت تحصي  | 320365757 3611627569           | ېرقان توانې         |         |
|              |                             |                      |                                     | ± 10 K K             | ) ) ) 129 ji 1-10              | C                   |         |
|              |                             |                      |                                     |                      |                                |                     |         |
|              |                             |                      |                                     |                      |                                |                     |         |
|              |                             |                      |                                     |                      |                                |                     |         |

| <b>^</b> |                                        | ت درخواست-خدمت                                            |
|----------|----------------------------------------|-----------------------------------------------------------|
|          | پرداخت                                 | وع پرداخت<br>الکترونیکي<br><br>خدمات اینترنتي ناجي (سداد) |
|          | Ctrl + Shift + Ba : بازگشت به صفحه قبل | ckspace : ذخیره F1 : راهنما Ctrl + S                      |

×

| × | ×                                                  |                                                              |
|---|----------------------------------------------------|--------------------------------------------------------------|
|   | ^                                                  | ثبت درخواست-خدمت                                             |
|   | د) برداخت                                          | نوع يرداخت<br>الكترونيكي<br>شعبه<br>خدمات اينترنتي ناجي (سدا |
|   | هنما Ctrl + Shift + Backspace : بازگشت به صفحه قبل | <b>Ctrl + S : دُخيره</b>                                     |

#### درگاه پرداخت الکترونیکی شرکت پرداخت الکترونیک سداد | خدمات مشتریان ۲۰۹۰۹۰۰ – ۲۱ ه

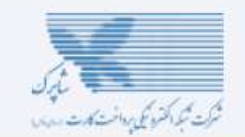

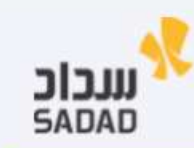

| اطلاعات کارت شما      |         | زمان باقی ماندہ : ۱۴:۵۹ | واريز خدمات اينترنتى      | LOGO               |
|-----------------------|---------|-------------------------|---------------------------|--------------------|
| شماره کارت            | -       |                         | ناجی<br>مبلغ تراکنش(ریال) | 51,900             |
| کد ۲VVV               |         |                         | شماره پذیرنده ۴۸۷۳۷       | 0000014044         |
| تاریخ انقضای کارت     | ماہ سال | ىال                     | شماره ترمينال             | 1K00KhAk           |
| کد امنیتی             |         | 0 90243                 | آدرس وب سایت پذیرنده f:   | ervices.epolice.ir |
| رمز اینترنتی(رمز دوم) | 111     | دریافت رمز دوم پویا     |                           |                    |
| ايميل                 |         | اختيارى                 |                           |                    |
|                       | بردافت  | انصراف                  |                           |                    |
|                       |         |                         |                           |                    |

درگاه پرداخت اینترنتی سداد با استفاده از پروتکل امن SSL به مشتریان خود ارایه خدمت نموده و با آدرس https://sadad.shaparak.ir شروع می شود. خواهشمند است به منظور جلوگیری از سو، استفاده های احتمالی پیش از ورود هرگونه اطلاعات، آدرس موجود در بخش مرورگر وب خود را با آدرس فوق مقایسه نمایید و درصورت مشاهده هر نوع مغایرت احتمالی، موضوع را با ما درمیان بگذارید.

بعد از پرداخت موفق، درخواست با وضعیت تایید شرایط اولیه به صورت آنلاین به دانشگاه منتقل می شود.

| ሠ 🕶 🏦 😨 🛈                                                   | عدم صدور مجوز ثبت نام                         | 😑 ثبت درخواست                                        | مهبد دراج (4830102845) |
|-------------------------------------------------------------|-----------------------------------------------|------------------------------------------------------|------------------------|
| ^                                                           |                                               | بخش جستجو                                            | وظيفه عمومي            |
| نام پدر                                                     | ن <b>ام خانوادگی</b> دراج                     | <b>نام</b> مهبد                                      | درخواست                |
| luce in also                                                | 167 5. 17                                     | 24.4                                                 | 🖡 ثبت درخواست          |
| وتعقيف مشمول                                                | טניב עני                                      | د سي                                                 | 🎦 کارتابل درخواست ها   |
|                                                             |                                               |                                                      | + خدمات الكترونيک      |
|                                                             |                                               |                                                      |                        |
|                                                             |                                               |                                                      |                        |
|                                                             |                                               |                                                      |                        |
| .000000 .00002 .00000 .00000 .00000 .000000 .000000         |                                               |                                                      |                        |
| κ <sup>α</sup> κ <sup>3</sup> κ <sup>3</sup> κ <sup>3</sup> |                                               |                                                      |                        |
|                                                             |                                               | فهرست درخواست ها                                     |                        |
| ویرایش مشاهده و بررسی پروژه ها وضعیت ها                     | وضعیت درخواست ز <b>مان ایجاد </b> عملیات      | شماره درخواست                                        |                        |
| • مشاهده و بررسی                                            | عدم صدور مجوز ثبت نام 1400/03/01-12:5         | 320369126 معافیت تحصیلی دانشجویی داخلی               |                        |
| 👁 مشاهده و بررسی 💿 وضعیت ها                                 | صدور معافیت P9/03/22-11:22 (بازگشت به ثبت )•• | معافیت تحصیلی دانشجویی داخلی                         |                        |
| 👁 مشاهده و بررسی 📀 وضعیت ها                                 | ••• 1393/12/01-00:26 اتمام معافیت             | 410982281 معافیت تحصیلی دانشجویی داخلی               |                        |
| <ul> <li>شاهده و بررسی</li> <li>شاهده و بررسی</li> </ul>    | اتمام معافیت 1392/08/28-01:40                 | 49575206 معافیت تحصیلی دانش آموزی داخلی              |                        |
|                                                             | ظر در صفحه<br>11 🛩                            | صفحه_ C از 4  < < > >   1-10 C                       |                        |
|                                                             | + افزودن                                      | نوع درخواست<br><b>Q</b>                              |                        |
|                                                             | Ctrl + Shift : بازکشت به صفحه قبل             | + Backspace : جستجو F1 : نمایش همه F1 : راهنما Enter |                        |

|           |                 |                                                 |                                        |                               |                                                        |                 |             |                      | \$                                     | 🗸 بخش جستج   |       |  |
|-----------|-----------------|-------------------------------------------------|----------------------------------------|-------------------------------|--------------------------------------------------------|-----------------|-------------|----------------------|----------------------------------------|--------------|-------|--|
|           |                 | ومعیت درخواست<br>Q عدم صدور مجوز ثبت نام        | ×                                      | ی داخلی                       | <sub>درخواست</sub><br>امعافیت تحصیلی دانشجوی           | <u>م</u>        |             |                      |                                        | لا ملى       |       |  |
| 140       | ×               | ترک می باشد                                     | <b>، عمومی مش</b>                      | كاربران وظيفه                 | م <b>حل پذیرش -</b> '                                  | - کاربر         | متقاضي -    | دسترسی ه             | وضعیت در ا                             | نمایش        |       |  |
|           | 1               |                                                 |                                        |                               |                                                        |                 |             |                      | درخواست                                | ہ وضعیت ھای  | فهرست |  |
|           |                 |                                                 | توضيحات                                |                               | علل وضعيت درخواست                                      | جاد كننده       | نوع ثبت ایا | زمان ايجاد           | وضعيت درخواست                          | رديف وضعيت 🛧 |       |  |
| نجو       |                 |                                                 |                                        |                               |                                                        |                 | اينترنت     | 1400/02/01-<br>13:06 | ثبت درخواست                            | 1            |       |  |
|           |                 |                                                 |                                        |                               |                                                        |                 | اينترنت     | 1400/02/01-<br>13:07 | تكم <mark>يل</mark> درخواست            | 2            |       |  |
| سوابق در< | . نسبت به " ثبت | ىما واجد شرايط نمي باشد مي توانيد<br>دام نمائيد | درخواست معافیت ش<br>توجیه عدم صدور" اق | یل مهلت ثبت درخواست           | با توجه به تاریخ شروع به تحص<br>برای شما سپری شده است. |                 | اينترنت     | 1400/02/01-<br>13:07 | عدم صدو <mark>ر</mark> مجوز ثبت<br>نام | 3            |       |  |
| 9 w 49    |                 |                                                 |                                        |                               |                                                        |                 | اينترنت     | 1400/02/01-<br>13:07 | ثبت درخواست                            | 4            |       |  |
| 9         |                 |                                                 |                                        |                               |                                                        |                 | اينترنت     | 1400/02/01-<br>13:31 | تکم <mark>یل</mark> درخواست            | 5            |       |  |
|           | . نسبت به " ثبت | لما واجد شرايط ثمي باشد مي توانيد<br>دام نمائيد | درخواست معافیت ش<br>توجیه عدم صدور" اق | یل مهلت ثبت درخواست           | با توجه به تاريخ شروع به تحص<br>براي شما سپري شده است. |                 | اينترئت     | 1400/02/01-<br>13;31 | عدم صدور مجوز ثبت<br>نام               | 6            |       |  |
|           |                 |                                                 |                                        |                               |                                                        | در صفحه<br>ح    | سطر د<br>۱۷ | < >                  | 1-1 از 6                               | 0 C_474      |       |  |
|           | -               |                                                 |                                        |                               |                                                        |                 |             |                      |                                        |              |       |  |
| ۍ سو      |                 |                                                 |                                        |                               |                                                        |                 | قبل         | بازگشت به صفحا       | : Ctrl + Shift + Backs                 | ا : راهنما   | F1    |  |
| ۍ سو      | a cares a       | ابررسی                                          | _                                      | 23:24                         | نام                                                    | داخلی           |             |                      | ر جيمني ست بيده                        | مستر العد    |       |  |
| 0 سو      | وضعيت ها        | مشاهده و<br>بررسی                               | ••• 140                                | ور مجوز ثبت -0/02/07<br>11:32 | ، تحصیلی دانشجویی عدم صد<br>نام                        | معافیت<br>داخلی | ايتترنت     | 320369022 011        | يمي 0143256                            | عليرضا ابراه |       |  |